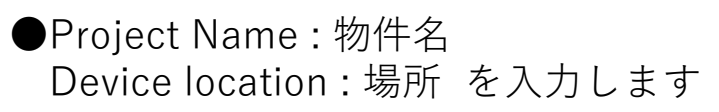

| <b>CLUTRON</b>          |                                | Palladiom Persor           | nalization Form  |
|-------------------------|--------------------------------|----------------------------|------------------|
| Project Name (optional) |                                | Nevice Location (optional) |                  |
| Component Type System   | tern Type Faceplate Type yRoom | Finish Type                | Finish Selection |
| Gang Selection Button   | ton Selection<br>Buttons v     |                            |                  |

| Design View            | Left Align Text 🖌 🗸                         | free-form 🛩                          | Font Size 14 pt 🗸           | Font: Helvetica      |
|------------------------|---------------------------------------------|--------------------------------------|-----------------------------|----------------------|
| Style Examples         |                                             |                                      |                             |                      |
| View All Icons         |                                             | Type he<br>Type he                   | 10                          |                      |
|                        |                                             | Type he<br>Type he                   | no                          |                      |
|                        |                                             | Type he<br>Type he                   | 12                          |                      |
|                        |                                             | Type he<br>Type he                   | 10                          |                      |
|                        |                                             |                                      |                             |                      |
|                        |                                             | Proview is an approximation          | Preview                     |                      |
|                        |                                             |                                      |                             |                      |
| Quantity               | 1                                           |                                      |                             |                      |
| Order Details IIc      | em Model Num                                | ber Oty                              |                             |                      |
| Ke                     | eypad MWP-S-4W                              | -WH-E 1                              |                             |                      |
| Notes                  |                                             |                                      |                             |                      |
|                        |                                             |                                      |                             |                      |
| Verification           | enus semencian elatuile to ba versienta VIA | un riveine un verlar Lueil attuch II | a encodernment of this form | . August 🗖           |
| Tunderstand that Lutre | on will engrave product exactly per the a   | tached form.                         |                             | Adree []             |
| Clear                  |                                             |                                      |                             | Save Personalization |

●プルダウンメニューから、ご希望のタイプを選択ください。 Keypad(With Faceplate):キーパッドとフェースプレート Button Kit Only:ボタンのみ Base Unit Only(Without Faceplate):ベースユニットとボタンのみ。フェースプレートはなし。

|                                                     | TRON.               | Device         | Palladiom Personalization Form |                  |  |  |
|-----------------------------------------------------|---------------------|----------------|--------------------------------|------------------|--|--|
| Component Type                                      | e System Type       | Faceplate Type | Finish Type                    | Finish Selection |  |  |
| Keypad (With<br>Faceplate)                          | Button Selection    |                |                                |                  |  |  |
| Button Kit Only<br>Base Unit Only<br>(Without Facep | late)               |                |                                |                  |  |  |
| esign View                                          | Left Align Text 🗸 🗸 | free-form 🗸    | Font Size 14 pt 🗸              | Font: Helver     |  |  |
| tyle Examples                                       |                     | Tur            | e here                         |                  |  |  |
| /iew All Icons                                      |                     |                | e here                         |                  |  |  |
|                                                     |                     | Тур            | ie here                        |                  |  |  |

## ●システムタイプを選択

myRoom もしくはAthena & Quantum をお選びください。

# **©LUTRON**.

| Project Name (optional) |                   |                | Device Loo | cation (optional)     |                  |
|-------------------------|-------------------|----------------|------------|-----------------------|------------------|
| Component Type          | System Type       | Faceplate Type |            | Finish Type           | Finish Selection |
| Keypad (With Fa   ~     | myRoom ~          | Square         | • •        | Architectural Matte 🗸 | White (WH) 🗸     |
| Gang Selection          | HomeWork QS & QSX |                |            |                       |                  |
| 1 Gang ~                | myRoom            |                |            |                       |                  |
|                         | Athena & Quantum  |                |            |                       |                  |

| Design View    | Left Align Text 🗸 🗸 | free-form ∽      | Font Size 14 pt 🗸 | Font: Helvetica |
|----------------|---------------------|------------------|-------------------|-----------------|
| Style Examples |                     |                  |                   |                 |
| View All Icons |                     | Type h<br>Type h | nere              |                 |
|                |                     | Type h           | nere              |                 |

●プレートのタイプを選択 Rectangle(長方形、JP/USスタイル) もしくはSquare(正方形、EUスタイル) をお選びください。

| <b>©LU</b> TRO                      | N.                         |          |                      | Palladiom Perso                 | onalization Forn |
|-------------------------------------|----------------------------|----------|----------------------|---------------------------------|------------------|
| Project Name (optional)             |                            |          | Device L             | ocation (optional)              |                  |
| Component Type<br>Keypad (With Fa > | System Type                | ~        | Faceplate Type       | Finish Type Architectural Matte | Finish Selection |
| Gang Selection                      | Button Selection 4 Buttons | <b>~</b> | Rectangle     Square |                                 |                  |

| Design View    | Left Align Text | ~ | free-form 🗸 | Font Size 14 pt 🗸      | Font: Helvetica |
|----------------|-----------------|---|-------------|------------------------|-----------------|
| Style Examples |                 |   |             |                        |                 |
| View All Icons |                 |   |             | Type here<br>Type here |                 |
|                |                 |   |             | Type here<br>Type here |                 |

●色の仕上げを選択 Architectural Matte: マット仕上げ(プラスチック) Architectural Metal: メタル仕上げ Glass: ガラス仕上げ

からお選びください。

# **SLUTRON**.

| Project Name (optional) |                  |                | Device Lo | cation (optional)     |                  |
|-------------------------|------------------|----------------|-----------|-----------------------|------------------|
| Component Type          | System Type      | Faceplate Type |           | Finish Type           | Finish Selection |
| Keypad (With Fa 🗸       | myRoom           | ~ 🗌 Square     | • •       | Architectural Matte 🗸 | White (WH) 🗸     |
| Gang Selection          | Button Selection |                |           | Architectural Matte   |                  |
| 1 Gang ~                | 4 Buttons        | •              |           | Architectural Metal   |                  |
|                         |                  |                |           | Glass                 |                  |

| Design View    | Left Align Text 🗸 🗸 | free-form 🗸      | Font Size 14 pt 🗸 | Font: Helvetica |
|----------------|---------------------|------------------|-------------------|-----------------|
| Style Examples |                     |                  |                   |                 |
| View All Icons |                     | Туре і<br>Туре і | here              |                 |
|                |                     | Туре<br>Туре     | here              |                 |

●色を選択 Architectural Matte: マット仕上げ(プラスチック) 6色 Architectural Metal: メタル仕上げ 8色 Glass: ガラス仕上げ 2色 からお選びください。

## **©LUTRON**.

| Project Name (op | tional)             | Device         | Location (optional)   |                  |
|------------------|---------------------|----------------|-----------------------|------------------|
| Component Type   | e System Type       | Faceplate Type | Finish Type           | Finish Selection |
| Keypad (With I   | Fa v myRoom v       | V 🛛 Square V   | Architectural Matte 🗸 | White (WH) V     |
| Cong Colection   | Button Coloction    |                |                       | Almond (AL)      |
|                  | ng V 4 Buttons      | ,              |                       | Beige (BE)       |
|                  |                     |                |                       | Black (BL)       |
|                  |                     |                |                       | Brown (BR)       |
|                  |                     |                |                       | Gray (GR)        |
| esign View       | Left Align Text 🗸 🗸 | free-form 🗸    | Font Size 14 pt ∨     | Ivory (IV)       |
| tyle Examples    |                     |                |                       |                  |
| ew All Icons     |                     | Тур<br>Тур     | e here                |                  |
|                  |                     | Тур<br>Тур     | e here                |                  |

#### ●連結プレートの数を選択ください。 ※正方形(Square)で3連タイプをご希望の場合はお問い合わせください。

|                         | 8            |                | l                  | Palladiom Perso                         | nalization Form  |    |
|-------------------------|--------------|----------------|--------------------|-----------------------------------------|------------------|----|
| Project Name (optional) |              |                | Device Loc         | ation (optional)                        |                  |    |
| Component Type Syst     | tem Type     | Faceplate Type |                    | Finish Type                             | Finish Selection |    |
| Keypad (With Fa 🗸 my    | ∕Room ∽      | Square         | ~                  | Architectural Matte 🗸                   | White (WH) 🗸     |    |
| Gang Selection Butt     | on Selection |                |                    |                                         |                  |    |
| 🔲 1 Gang 🗸 4 B          | Buttons 🗸 🗸  |                |                    |                                         |                  |    |
| 1 Gang                  |              |                |                    |                                         |                  |    |
| 2 Gang                  | n Text 🗸 🗸   | free-form ∽    | ,                  | Font Size 14 pt ✔                       | Font: Helveti    | са |
| Examples<br>All Icons   |              |                | Type he<br>Type he | ore<br>ore                              |                  |    |
|                         |              |                | Type he            | ere ere ere ere ere ere ere ere ere ere |                  |    |

#### ●ボタンの数を選択ください。 ※R/L Raise & Lower(照度:上下、カーテン:昇降)

# **©LUTRON**.

| Project Name (optional)        |                                                                              | Devic          | e Location (optional)                   |                             |
|--------------------------------|------------------------------------------------------------------------------|----------------|-----------------------------------------|-----------------------------|
| Component Type Keypad (With Fa | System Type                                                                  | Faceplate Type | Finish Type  Architectural Matte        | Finish Selection White (WH) |
| Gang Selection                 | <ul> <li>Button Selection</li> <li>4 Buttons ~</li> <li>2 Buttons</li> </ul> |                |                                         |                             |
| Design View                    | 3 Buttons<br>3 Buttons + R/L<br>4 Buttons                                    | free-form ∨    | Font Size 14 pt ∨                       | Font: Helvetica             |
| Style Examples                 |                                                                              | <b>F</b>       | ]                                       |                             |
| View All Icons                 |                                                                              |                | Type here Type here Type here Type here |                             |

●文字入れの場所を選択 Left Align Text : 左揃え Center Align Text : 中央揃え Right Align Text : 右揃え

#### からお選びください。

# **SLUTRON**.

| Project Name (optional)          |                  |                | Device Loc | cation (optional)               |                               |
|----------------------------------|------------------|----------------|------------|---------------------------------|-------------------------------|
| Component Type Keypad (With Fa ~ | System Type      | Faceplate Type | •          | Finish Type Architectural Matte | Finish Selection White (WH) ~ |
| Gang Selection                   | Button Selection |                |            |                                 |                               |

| Design View    | Left Align Text                       | free-form 🗸      | Font Size 14 pt 🗸 | Font: Helvetica |
|----------------|---------------------------------------|------------------|-------------------|-----------------|
| Style Examples | Center Align Text<br>Right Align Text |                  |                   |                 |
| View All Icons |                                       | Type I<br>Type I | here              |                 |
|                |                                       | Type I<br>Type   | here              |                 |

●文字の種類を選択 Title Case:最初の文字のみ大文字 ALL CAPS:大文字 all lower case:小文字 free-form:大文字小文字混在

からお選びください。

# **UTRON**.

| Project Name (optional)          |                              |                | Device Location (optional) |                               |
|----------------------------------|------------------------------|----------------|----------------------------|-------------------------------|
| Component Type Keypad (With Fa ~ | System Type myRoom  ~        | Faceplate Type | Finish Type                | Finish Selection White (WH) ~ |
| Gang Selection                   | Button Selection 4 Buttons ~ |                |                            |                               |

| Design View    | Left Align Text 🗸 🗸 | free-form ∨<br>Title Case               | Font Size 14 pt 🗸 | Font: Helvetica |
|----------------|---------------------|-----------------------------------------|-------------------|-----------------|
| Style Examples | _                   | ALL CAPS<br>all lower case<br>free-form |                   |                 |
| View All Icons |                     | Type here                               |                   |                 |
|                |                     | Type here<br>Type here                  |                   |                 |

#### ●文字のフォントを選択 11もしくは14ポイントからお選びください。

# Project Name (optional) Device Location (optional) Project Name (optional) Device Location (optional) Component Type System Type System Type Faceplate Type Finish Type Finish Selection ImpRoom Suprame ImpRoom Suprame ImpRoom Suprame ImpRoom Suprame ImpRoom Suprame ImpRoom Suprame ImpRoom Suprame ImpRoom Suprame ImpRoom Suprame ImpRoom Suprame ImpRoom Suprame ImpRoom Suprame Suprame Supram Suprame </

| Design View    | Left Align Text 🗸 🗸 | free-form ~            | Font Size 14 pt V<br>11 pt | Font: Helvetica |
|----------------|---------------------|------------------------|----------------------------|-----------------|
| Style Examples |                     |                        | 14 pt                      |                 |
| View All Icons |                     | Type here<br>Type here |                            |                 |
|                |                     | Type here              |                            |                 |

#### \*Style Example(スタイル例) フォントサイズやよく使われるアイコンを確認できます。

| Design View                 |    | Font Size - 11 pt                    |                                     | Font Size - 14 pt            |                                       |
|-----------------------------|----|--------------------------------------|-------------------------------------|------------------------------|---------------------------------------|
| Style Examples              | _  | Small Icon Only                      |                                     | Small Icon Only              | Large Icon Only                       |
| View All Icons              | -  | 1 Lines + Icon<br>Haltway ∛Ç:        | 2 Lines + Icon<br>Welcome<br>All On | 1 Lines + Icon<br>Hallway ⊠: | 2 Lines + Ioon<br>Welcome △<br>All On |
|                             |    | 1 Line of Text                       | 2 Line of Text<br>Chandelier<br>On  | 1 Line of Text<br>All Off    | 2 Line of Text<br>Chandelier<br>On    |
|                             |    |                                      |                                     |                              |                                       |
|                             |    |                                      |                                     |                              |                                       |
|                             |    |                                      |                                     |                              |                                       |
| Quantity 1                  | ]  |                                      |                                     |                              |                                       |
| Order Details Item<br>Keypi | ad | <i>Model Number</i><br>MWP-S-4W-WH-E | <i>Qty</i><br>1                     |                              |                                       |
| Notes                       |    |                                      |                                     |                              |                                       |
|                             |    |                                      |                                     |                              |                                       |
|                             |    |                                      |                                     |                              |                                       |

#### \*View All Icons Palladiomで使用できるアイコンを確認できます。

| Design View     |               |             |                     |                  |             |              |     |                |     |            |     |             |
|-----------------|---------------|-------------|---------------------|------------------|-------------|--------------|-----|----------------|-----|------------|-----|-------------|
|                 | Lig           | Ihts        | Sha                 | ades             | Au          | dio / Video  | Hos | pitality       | Sc  | enes       | Oth | ers         |
| Ot de Evenenies | ų.            | Bulb High   |                     | Open             | <b>(</b> )) | Volume Up    | Å   | Make Up Room   |     | Reading    | -   | Screen Up   |
| style Examples  | ġ.            | Bulb Medium |                     | Preset           | Φ           | Volume Down  | Ā   | Doorbell       | Ö:  | Day        |     | Screen Down |
|                 | -Q-           | Bulb Low    |                     | Preset 1         |             | Stop         | Ø   | Do Not Disturb | 2   | Nightlight | ധ   | On / Off    |
| iew All Icons   | 8             | Bulb Off    |                     | Preset 2         | 00          | Pause        | لمه | Clean Up 1     |     | All On     |     | On          |
|                 | ^             | Raise       |                     | Preset 3         | KK          | Previous     | 혀   | Clean Up 2     | #   | All Off    | 1   | Off         |
|                 | $\sim$        | Lower       |                     | Close            | DD          | Next         | 6   | DND            | ð   | Bath       | 8   | Temp        |
|                 | 6             | Lamp        |                     | Drapery Close    | \$          | Rewind       | Ś   | Fan On         | 杰   | Shower     |     |             |
|                 | *             | Downlight   |                     | Drapery Preset   | $\square$   | Fast Forward | ≈   | Fan Off        | ht. | Dine 1     |     |             |
|                 | £             | Sconce 1    |                     | Drapery Open     | ⊳           | Forward      |     |                | 4   | Dine 2     |     |             |
|                 | Ð             | Sconce 2    | ^                   | Raise            | ٩           | Back         |     |                | 555 | - Cook     |     |             |
|                 | $\nabla \phi$ | On 2        | $\sim$              | Lower            | $\nabla$    | Down         |     |                | ඛ   | Patio      |     |             |
|                 | ***           | On 3        | (≋                  | Tilt Up          | Δ           | Up           |     |                | î.  | Relax      |     |             |
|                 |               |             | 1                   | Tilt Down        |             | Stop 2       |     |                |     |            |     |             |
|                 |               | 1           |                     | Drapery Close 3  | п           | Pause 2      |     |                |     |            |     |             |
|                 |               | [           |                     | Drapery Open 1   |             |              |     |                |     |            |     |             |
|                 |               | 1           | $\mathbb{I} \times$ | Drapery Closed   |             |              |     |                |     |            |     |             |
|                 |               | 1           | □>                  | Drapery Open Rt  |             |              |     |                |     |            |     |             |
|                 |               | 1           | □<                  | Drapery Open Lt  |             |              |     |                |     |            |     |             |
|                 |               | 1           | >                   | Drapery Close Rt |             |              |     |                |     |            |     |             |
|                 |               |             | ■ <                 | Drapery Close Lt |             |              |     |                |     |            |     |             |

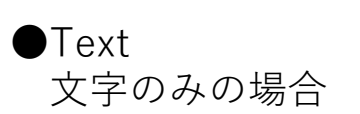

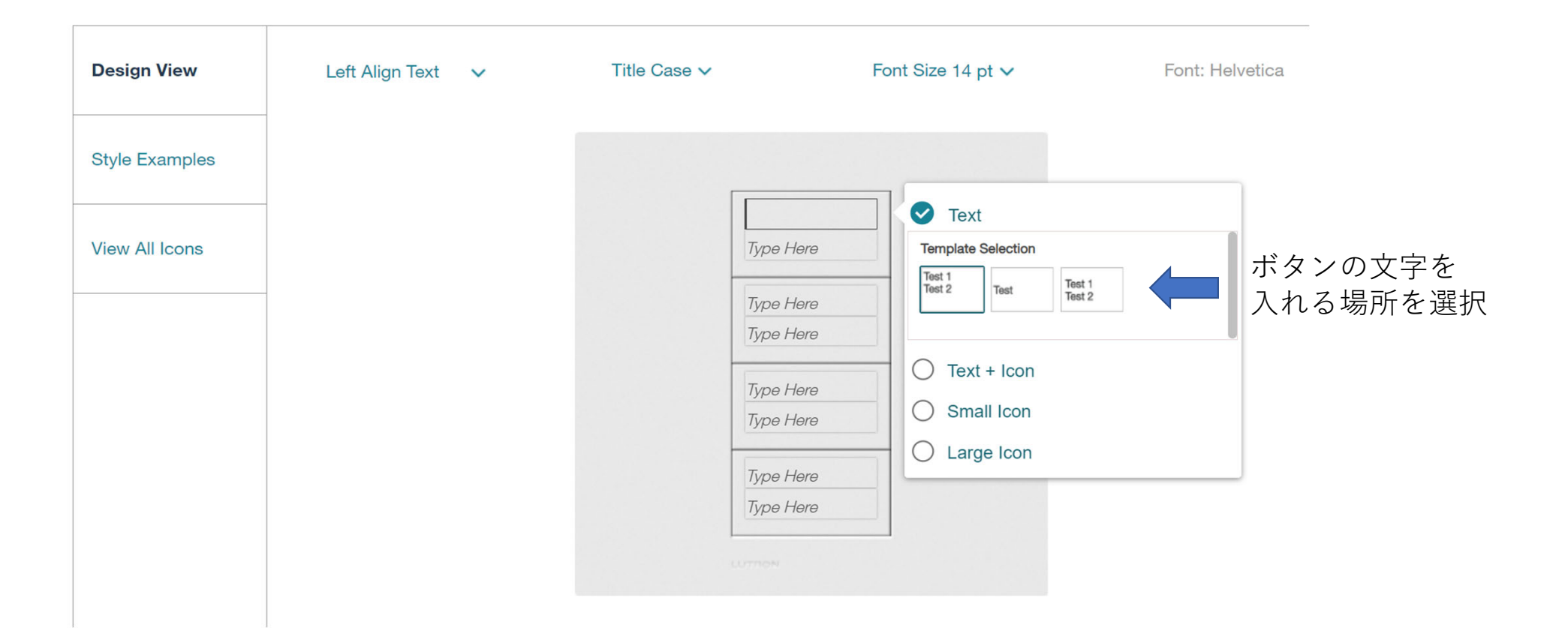

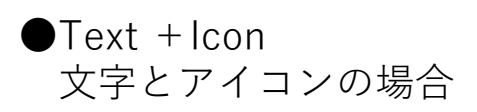

| Design View    | Left Align Text | ~   | Title Case ✔        |                        | Font Size 14 pt 🗸                             | Font: Helveti    | ca                                                              |
|----------------|-----------------|-----|---------------------|------------------------|-----------------------------------------------|------------------|-----------------------------------------------------------------|
| Style Examples |                 |     |                     |                        |                                               |                  |                                                                 |
| View All Icons |                 |     |                     | Type Here              | <ul> <li>Text</li> <li>Text + Icon</li> </ul> |                  |                                                                 |
|                | -               |     |                     | Туре Негө<br>Туре Неге | Template Selection                            | Test 1<br>Test 2 | ボタンの文字・アイコ<br>■ ンを入れる場所を選択                                      |
|                |                 |     |                     | Type Here<br>Type Here | Icon Selection<br>Lights                      | Reset            | アイコンは、下記のカ<br>テゴリーより選択                                          |
|                |                 |     |                     | Type Here<br>Type Here | Audio/Video                                   | ~                | <ul> <li>Lights</li> <li>Shades</li> <li>Audio/Video</li> </ul> |
|                |                 |     |                     | LUTRON                 | Scenes<br>Small Icon                          | ~                | <ul><li>Hospitality</li><li>Scenes</li><li>Others</li></ul>     |
|                |                 | Pre | eview is an annroxi | mation 🙃               |                                               |                  | • Custom                                                        |

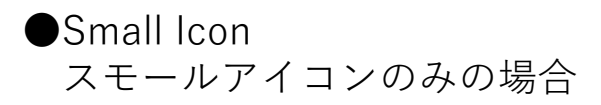

| Design View    | Left Align Text 🗸 🗸 | Title Case 🗸         |                                     | Font Size 14 pt 🗸                                | Font: Helv | e                                                                                                    |
|----------------|---------------------|----------------------|-------------------------------------|--------------------------------------------------|------------|----------------------------------------------------------------------------------------------------|
| Style Examples |                     |                      |                                     |                                                  |            |                                                                                                    |
| View All Icons |                     |                      | :Ğ: :Ğ:                             | <ul><li>Text</li><li>Text + Icon</li></ul>       |            |                                                                                                    |
|                |                     |                      | Type Here<br>Type Here<br>Type Here | Small Icon Template Selection                    |            | ボタンのアイコンを<br>入れる場所を選択                                                                                |
|                |                     |                      | Type Here<br>Type Here<br>Type Here | Lights Shades Audio/Video                        | Reset      | アイコンは、下<br>記のカテゴリー<br>より選択<br>・Lights<br>・Shades                                                     |
|                |                     | Preview is an approx | imation (j                          | Hospitality<br>Scenes<br>O Large Icon<br>Preview | ~          | <ul> <li>Audio/Video</li> <li>Hospitality</li> <li>Scenes</li> <li>Others</li> <li>Custom</li> </ul> |

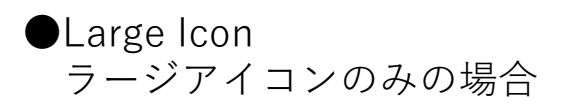

| Design View    | Left Align Text 🗸 🗸 | Title Case 🗸                                       | Font Size 14 pt 🗸                          | Font: Helv |                                                                 |
|----------------|---------------------|----------------------------------------------------|--------------------------------------------|------------|-----------------------------------------------------------------|
| Style Examples |                     |                                                    |                                            |            |                                                                 |
| View All Icons | _                   | , Č                                                | <ul><li>Text</li><li>Text + Icon</li></ul> |            |                                                                 |
|                | -                   | Туре Неге<br>Туре Неге                             | Small Icon                                 |            |                                                                 |
|                |                     | Type Here<br>Type Here                             | Icon Selection<br>Lights                   | Reset      | ■ アイコンは、下記の<br>カテゴリーより選択                                        |
|                |                     | Туре Неге<br>Туре Неге                             | Audio/Video<br>Hospitality                 | ~<br>~     | • Shades<br>• Audio/Video                                       |
|                |                     | LUTTON                                             | Scenes<br>Others                           | ~<br>~     | <ul> <li>Hospitality</li> <li>Scenes</li> <li>Others</li> </ul> |
|                |                     | Preview is an approximation $\widehat{\mathbf{n}}$ | Custom                                     | ~          | • Custom                                                        |

●Customアイコンを選択したい場合

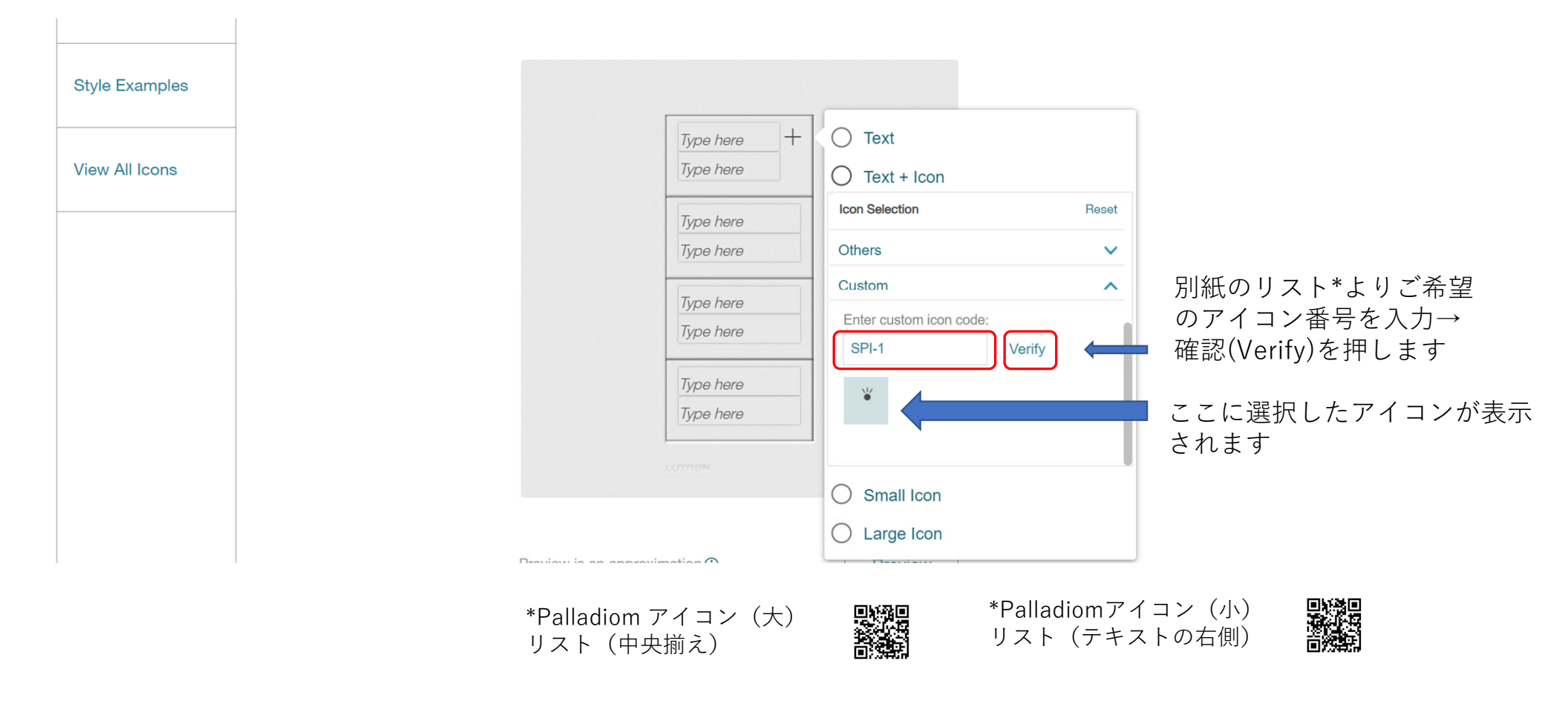

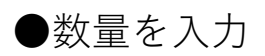

| Design View                                        | Left Align Text 🗸 🗸                    | free-form ~                     | Font Size 14 pt 🗸          | Font: Helvetica            |                       |
|----------------------------------------------------|----------------------------------------|---------------------------------|----------------------------|----------------------------|-----------------------|
| Style Examples                                     |                                        |                                 |                            |                            |                       |
| View All Icons                                     |                                        | Preview is an approximation ()  | Preview                    |                            |                       |
| Quantity 3<br>Order Details Item<br>Keypa<br>Notes | Model Numbe<br>ad MWP-S-2W-W           | r Qty<br>/H-E 3                 |                            |                            | こちらで数量と型番を<br>確認ください。 |
| Verification                                       | engraving details to be accurate. When | njacion no ordar Luill strach # | so equal conv of this form | Arms [                     |                       |
| I understand that Lutron w                         | ingraving details to be accurate, when | ched form.                      | е замы сору от вла тогл, - | Agree Save Personalization |                       |

●内容確定する場合は、右下のAgree(同意)のチェックボックスにチェックを入れ、 Save Personalization(保存)をクリックください。

| Design View                                            | Left Align Text                                        | ~                                      | free-form ~                       |                  | Font Size 14 pt 🗸    | Font: Helvetica      |
|--------------------------------------------------------|--------------------------------------------------------|----------------------------------------|-----------------------------------|------------------|----------------------|----------------------|
| Style Examples                                         |                                                        |                                        |                                   |                  |                      |                      |
| View All Icons                                         |                                                        |                                        |                                   | :Ğ:              |                      |                      |
|                                                        |                                                        |                                        |                                   |                  |                      |                      |
|                                                        |                                                        |                                        |                                   | Q                |                      |                      |
|                                                        |                                                        |                                        |                                   |                  |                      |                      |
|                                                        |                                                        | P                                      | review is an approxim             | nation ()        | Preview              |                      |
|                                                        |                                                        |                                        |                                   |                  |                      |                      |
| Quantity 3                                             |                                                        |                                        |                                   |                  |                      |                      |
| Order Details Item<br>Keypa                            | nd N                                                   | <i>lodel Number</i><br>IWP-S-2W-WH-    | -E 3                              |                  |                      |                      |
| Notes                                                  |                                                        |                                        |                                   |                  |                      |                      |
|                                                        |                                                        |                                        |                                   |                  |                      |                      |
| Verification                                           |                                                        |                                        |                                   |                  |                      |                      |
| I have checked the above<br>I understand that Lutron w | engraving details to be a<br>ill engrave product exact | ccurate. When pl<br>ly per the attache | acing an order, I wil<br>ed form. | attach the saved | d copy of this form. | Agree 🔽              |
| Clear                                                  |                                                        |                                        |                                   |                  |                      | Save Personalization |

#### ●バーコードの入ったPDFをご注文書と一緒に、メールで下記アドレスまでお送りください。 asuka@lutron.com

| ≡ | test20231126-20231125-jhtnfh.pdf |           | 1 /                                                       | 1   - 100% +      | : 1            |                                |                  | <b>±</b> | ē | : |
|---|----------------------------------|-----------|-----------------------------------------------------------|-------------------|----------------|--------------------------------|------------------|----------|---|---|
|   |                                  | Personali | Personalization ID : B97D2540-8C08-11EE-9CA2-A765C8EE584E |                   |                |                                |                  |          |   |   |
|   |                                  |           | Science (op                                               | RON.              | Devic          | Palladiom Personalization Form |                  |          |   |   |
|   |                                  |           | Test20231126                                              |                   |                |                                |                  |          |   |   |
|   |                                  |           | Component Typ                                             | e System Type     | Faceplate Type | Finish Type                    | Finish Selection |          |   |   |
|   | '                                |           | Keypad (With                                              | Facel myRoom      | Square         | Architectural Matte            | White (WH)       |          |   |   |
|   |                                  |           | Gang Selection                                            | Button Selection  |                |                                |                  |          |   |   |
|   |                                  |           |                                                           |                   | ]              |                                |                  |          |   |   |
|   |                                  | D         | esign View                                                | Left Alion Text   | free-form      | Font Size 14 pt                | Font: Helvetica  | (        |   |   |
|   |                                  |           |                                                           | Lott / age / conc |                |                                |                  |          |   |   |
|   |                                  | St        | yle Examples                                              |                   |                |                                |                  |          |   |   |
|   |                                  | Vi        | ew All Icons                                              |                   |                | .Ŏ:                            |                  |          |   |   |
|   |                                  |           |                                                           |                   |                | A                              |                  |          |   |   |
|   |                                  |           |                                                           |                   | _              |                                |                  |          |   |   |
|   |                                  |           |                                                           |                   |                | Q                              |                  |          |   |   |